# STUDENT GUIDE TO ONLINE TESTING & SUPPORTS

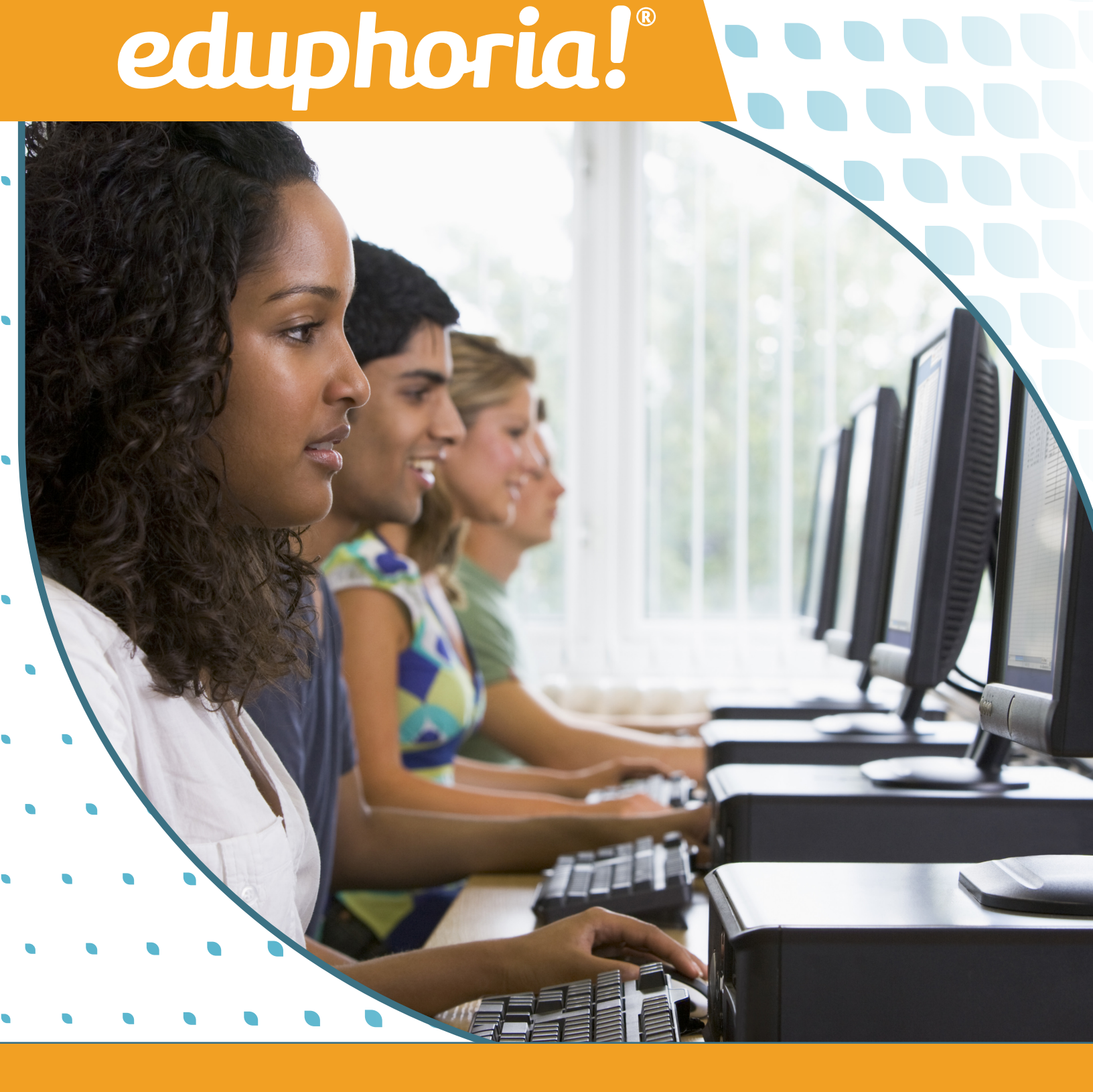

# CONTENT

| Online Testing Overview | N |
|-------------------------|---|
|-------------------------|---|

| Introduction            | 3 |
|-------------------------|---|
| Logging In to Eduphoria | 3 |
| Answering Questions     | 4 |
|                         |   |

2

4

5

5

5

5

6

6

7

7

8

9

9

10

10

Submitting Your Test

## **Online Testing Features**

## **Basic Features**

Exit Calculator Highlighting Notepad Eliminating Answer Choices Flagging Questions for Review LockDown Browser

## **Support Features**

Text to Speech Zoom Color Contrast

## Introduction

Your teacher has created your tests in Eduphoria to be taken in an online environment. This guide provides direction on how to take these online tests and take advantage of the extra support features. You can access these online tests on a laptop, desktop, or tablet device.

# Logging In to Eduphoria

Follow the instructions below to log in to your online test through Eduphoria:

- 1. Open a browser window and enter the district online testing link.
- 2. Log in with your Student ID number and password (the password is set by the system administrator or the teacher).

| 5           | tudent Unline Testing                  |
|-------------|----------------------------------------|
| Enter       | your student ID and password to begin. |
| Student ID: |                                        |
| 1507778     |                                        |
| Password:   |                                        |
| •           |                                        |
|             |                                        |
|             | C Login                                |

3. Select the appropriate test. If you are not sure which test to select, confirm with your teacher.

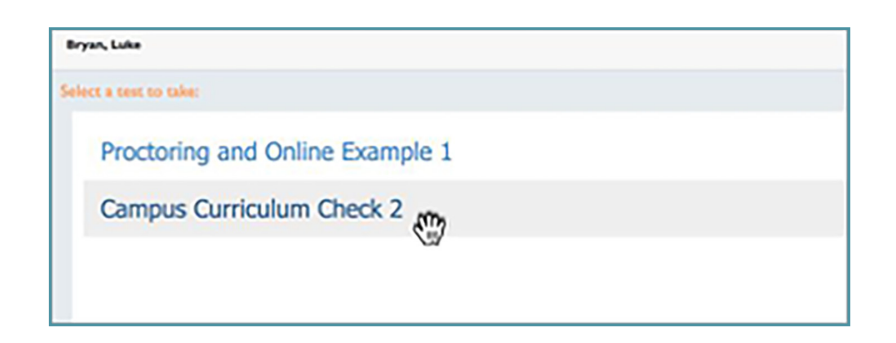

## **Answering Questions**

Follow these steps to make sure you are answer questions the right way on your test.

- 1. Answer each question by selecting an answer and then selecting **Next**.
- 2. To navigate between questions, use the Question Number or use the **Previous** and **Next** buttons at the bottom of the screen.
- 3. Once you have finished answering questions, select **Review & Submit**.

| Proctoring And Online Example 1<br>Intractor Name Neel Gave<br>Company Neer, Old High School                                                                                                    |                                                     | Luke Bryan<br>Data 13/06/0216<br>Test Period 2<br>Counce angles i |
|----------------------------------------------------------------------------------------------------|-----------------------------------------------------|-------------------------------------------------------------------|
| nghigt Countrying Country                                                                                                    |                                                     | E+<br>out hat                                                     |
| ment Prasss                                                                                                    |                                                     |                                                                   |
| Read the selection and choose the best answer to each question. Then Fill is the answer on your answer document,                                                                                                    | 6. What change is needed in sentance 22             |                                                                   |
| Sharawa's such e-malled low a sublishing diplotis from Sharawa's some artigen Shara 4.1. Shanson maxter() is how ence<br>about the artist whe revealed the plotes. After deling some necessify, she write the following paper, lead Sharnon's paper and<br>both for any constituent the should make. Then assure the questions that follow.                                                                                                    | O Delete the comma                                  | Θ                                                                 |
| Payment, Picasao                                                                                                    | Ounge expertly navigating in they expertly navigate | 0                                                                 |
| 10 Nobling down crywded whan streets comes netaraf far most dig dwellens. G3 They usually more saiddis, especify<br>anlygichyd e brys islawaili and maling spillowanod danciana stocu twiwer to stopa and where not its. G3 but on some chy<br>arrente, papit mal to brain of tas and reading a hand to the arth even than expectivity? J with newn it at boan it own.                                                                                                    | Change making to make                               | Θ                                                                 |
| (6) Called Die "Povenend Prizzoz," bezen "is a British artist wis takes his strivert is Die streets. (2) Working with chafs an sity<br>obevalle, he enders start fang drawings Dat apport tak be Direct drawninset. (3) Anerics inset acht, Berein her ben komm<br>to star soweid drak to compilate a starging betro d'Arres et 8, (3) Die in hanzier af homz, he drawnin, to bons ramoed en hy                                                                                                    | O wryst deschilens to decisions                     | 0                                                                 |
| middy boots arweinhed every brain (b) (Bucchisi deserts) onnorr Seener, vino Jane, "I'm working toward huilding a<br>hubopapula exer yan armatuk and F (pactus fan hubopa)<br>(B) benen tegens and waigue casalan hy destableg a staff an a plean of paper. (D) the the work apa cannot an a b load clause<br>is the patieth all started where hy pains in a wais (L) (D) there there shall and the blackers ha public all started with a many fan hubor wais (L) (D) there there were hard work of the cannot be<br>the patieth all started where hy pains in a wais (L) (D) there there more shall and the blackers hard another hardware hard (L) (D) there may also all and (L) (D) the black wais<br>can obtain the start of the miles. (L)(L) is much be difficure about particular bases to be an obtain black black<br>as capital functions.) (L) there may also a la start of the difficure down and (L) of the partic (L) difficult buck<br>associations across all functions of particular bases the difficult down and of the difficult of the factor (L) the there<br>are capital functions of parties to be wais (L) there in the difficult down and of the difficult of the factor (L) the factor of the difficult of the start (L) the there<br>are capital functions of the difficult of participation of the difficult down and the difficult of the factor (L) the there was a start of the difficult down and the difficult of the factor (L) the the factor of the difficult to be the factor of the difficult of the difficult of | (Car Ab                                             |                                                                   |

# **Submitting Your Test**

If you skipped any questions, they will show up on this appear as "unanswered."

- 1. Answer any questions that are labeled unanswered. Select the red box containg the question number to go back to that question.
- 2. Once all questions have been answered, select Submit to Score.

| REVIEW AND SUBMIT<br>There are 7 unaswered items.                                                                    | ×               |
|----------------------------------------------------------------------------------------------------|-----------------|
| 1 Unanswered     2 Unanswered     3 Unanswered     4 Unanswered       S Unanswered     6 Unanswered     7 Unanswered | Submit to Score |

# **ONLINE TESTING** FEATURES

Eduphoria's Online Testing has many helpful features for taking your online test. These include basic features like a calculator and notepad, and support features like zoom and text-to-speech.

## **Basic Features**

#### Exit

If you cannot complete your test in one sitting, select **Exit**. Your progress will be saved and you can return at a later point to complete it.

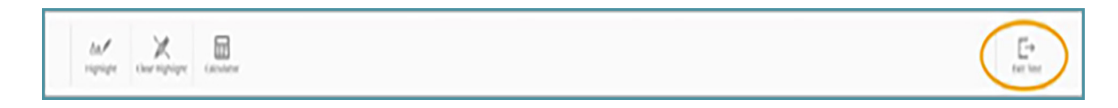

#### Calculator

A **Calculator Icon** will appear if your teacher has enabled one for your test. To turn on the calculator, select the **Calculator Icon**. To turn it off, select the icon again.

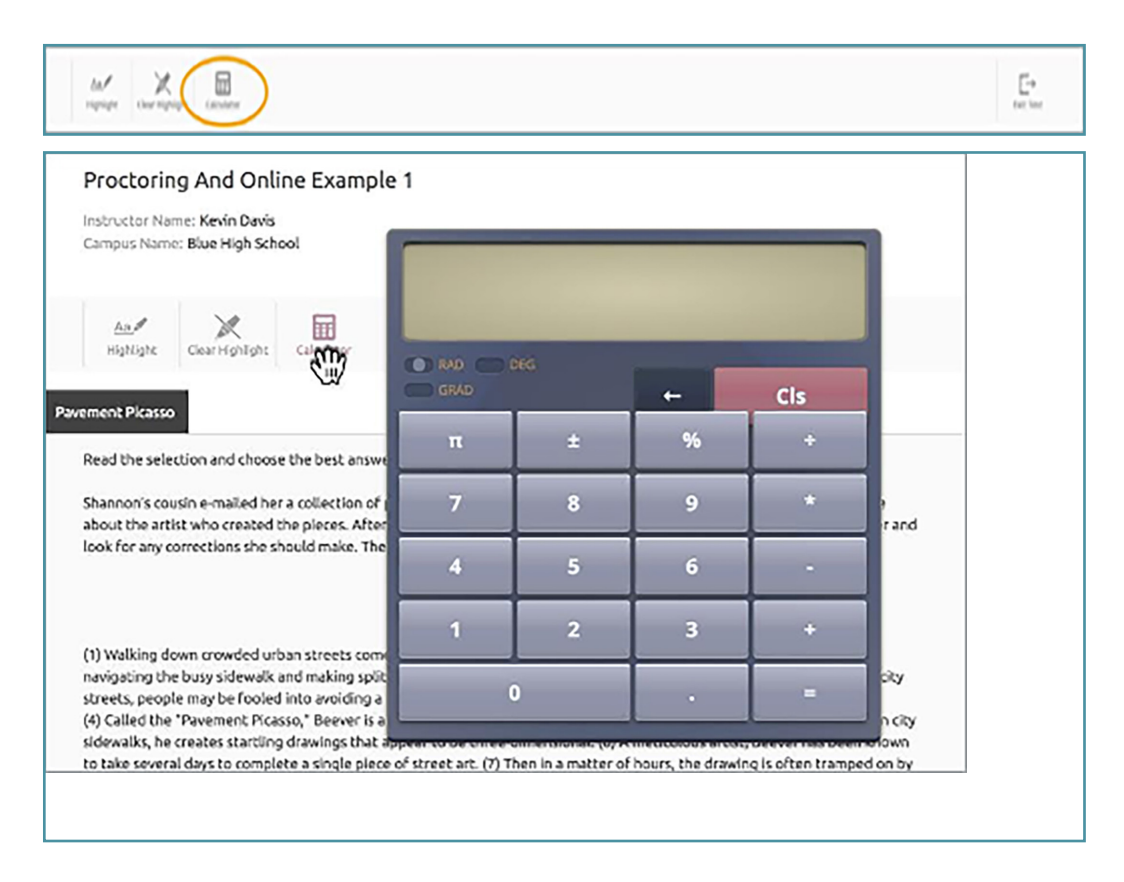

#### Highlighting

To highlight parts of your test, select the text you wish to highlight and select the **Highlight Icon**. To delete the highlighting, select the **Clear Highlight Icon**.

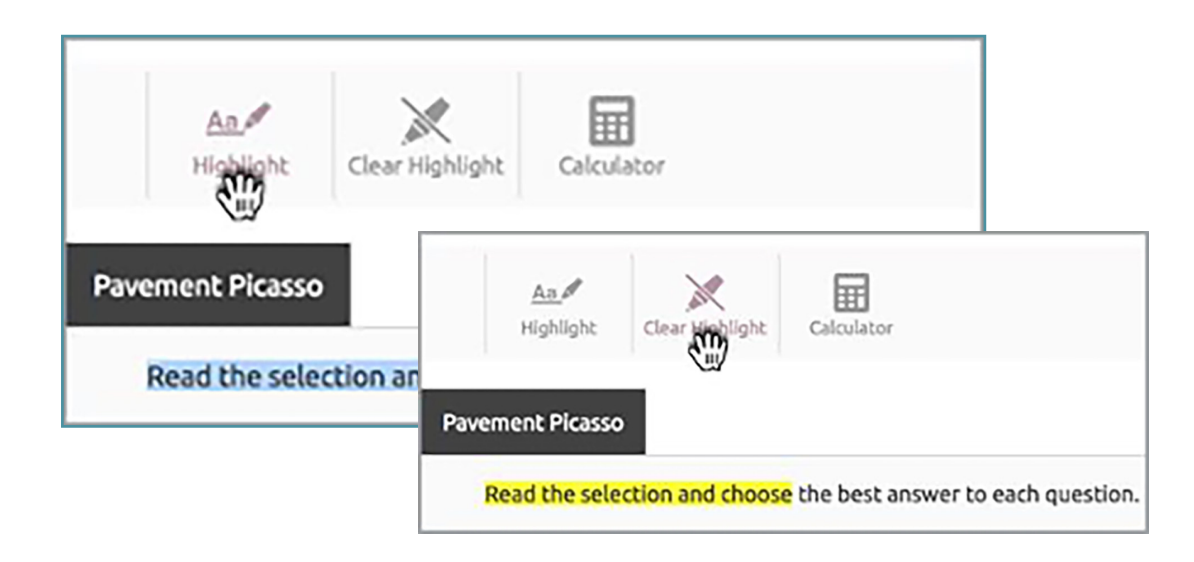

#### Notepad

The notepad allows you to take notes about questions. Your teacher can see your notes and they will not affect your grade. When you select **ADD NOTE** from the toolbar, a notepad option will appear in the bottom right corner.

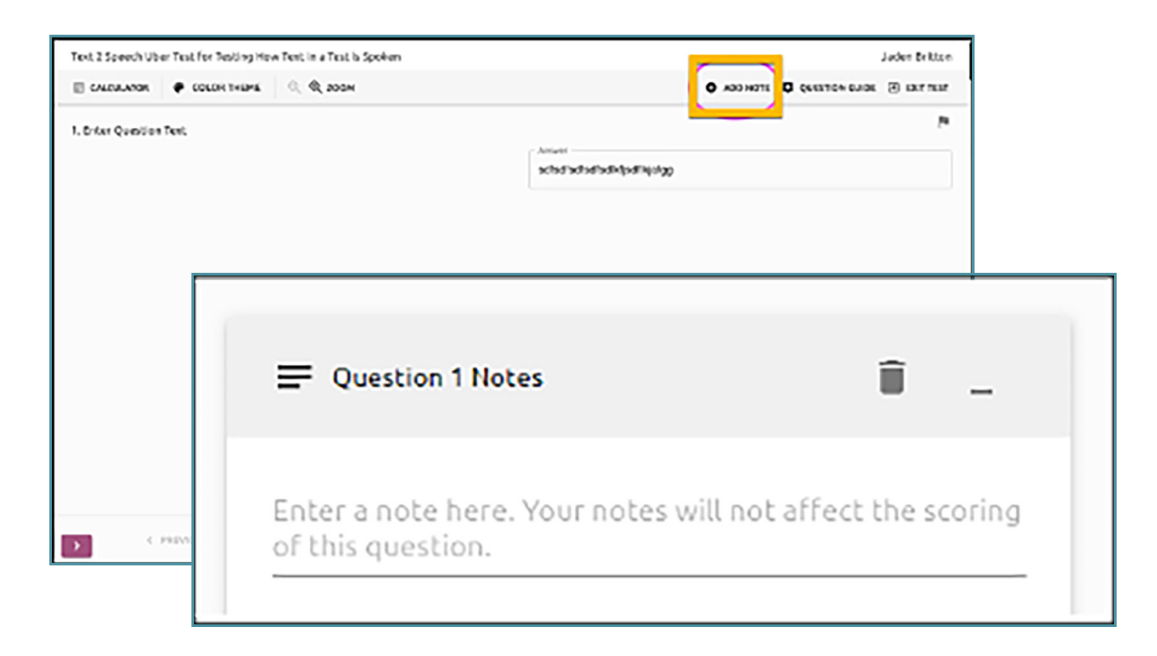

You can either minimize the notes box or delete the note. In addition, you will have the option to add a note to each question. The notepad will not be shown until you select **ADD NOTE**. A note of up to 500 characters is supported.

#### **Eliminating Answer Choices**

You can eliminate, or remove, answer choices that you don't want to use by selecting the "-" symbol next to the answer choice. If you change your mind, select the "-" symbol again. to reactivate that answer choice.

| Delete the comma                                     |   |
|------------------------------------------------------|---|
| Change expertly navigating to they expertly navigate | e |
| Change making to make                                | e |
| Change descisions to decisions                       | e |

#### **Flagging Questions for Review**

If you want to skip a question and come back to it later, or you have chosen an answer that you want to review later, select the **Flag Icon** above the question. This will flag the question and place a border around the question number.

| 7. What change, if any, should be made in sentence t | 2 |
|------------------------------------------------------|---|
| Change Walking to Walk                               | Θ |
| Change comes to came                                 |   |
| Change natural to naturally                          | Θ |
| No change should be made in sentence 1.              | Θ |

If you select **Review and Submit**, you will be reminded that you have flagged questions. To review the question or go back and answer it, click the box for that question.

|            | REVIEW AT      | ND SUBMIT      |              | × |
|------------|----------------|----------------|--------------|---|
|            | There are 2 un | aswered items. |              |   |
| 1 Answered | 2 Answered     | 2 Accurred     | 4 Unanavered |   |
| 5 Amwered  | 6 Champered    | TActivered     |              |   |

#### **LockDown Browser**

If LockDown Browser is enabled by your teacher, the LockDown Browser application must be installed in order to access the test. Please follow the instructions on the screen.

**Note:** LockDown Browser will be compatible with iPads and Chromebook starting October 2020.

| Instructions                                                                                                    |                                                                                                    |
|----------------------------------------------------------------------------------------------------|----------------------------------------------------------------------------------------------------|
| This test is set up to be taken within LockDown Browser. You must h<br>browser installed, the links will not work.                                                           | have this browser installed on your computer to continue. If you do not have the                                                                                                    |
| Click here to open the browser and see if you have it installed alread                                                                                                    | ty.                                                                                                    |
|                                                                                                    |                                                                                                    |
| Launch Test in LockDown Browser                                                                                                    |                                                                                                    |
| If LockDown Browser is installed already, click the button to open the                                                                                                    | is test in the browser and begin. Start Test >                                                                                                    |
| Download LockDown Browser                                                                                                    |                                                                                                    |
| If LockDown Browser is not installed on your computer, click the com<br>Download LockDown Browser for Windows C                                                              | rect button below for your computer and follow the instructions to install:<br>Download LockDown Browser for Mac C                                                                                                    |
| <ol> <li>"Open" or "Run" the exe file</li> <li>Follow the instructions in the InstallShield setup.</li> <li>Click the link above to check if the browser launches</li> </ol> | <ol> <li>OS X may automatically open and run the installer. If not, extract<br/>the files manually then run.</li> <li>Answer the sercurity prompts and follow the instructions in the<br/>Apple package installer.</li> <li>Click the link above to check if the browser launches</li> </ol> |

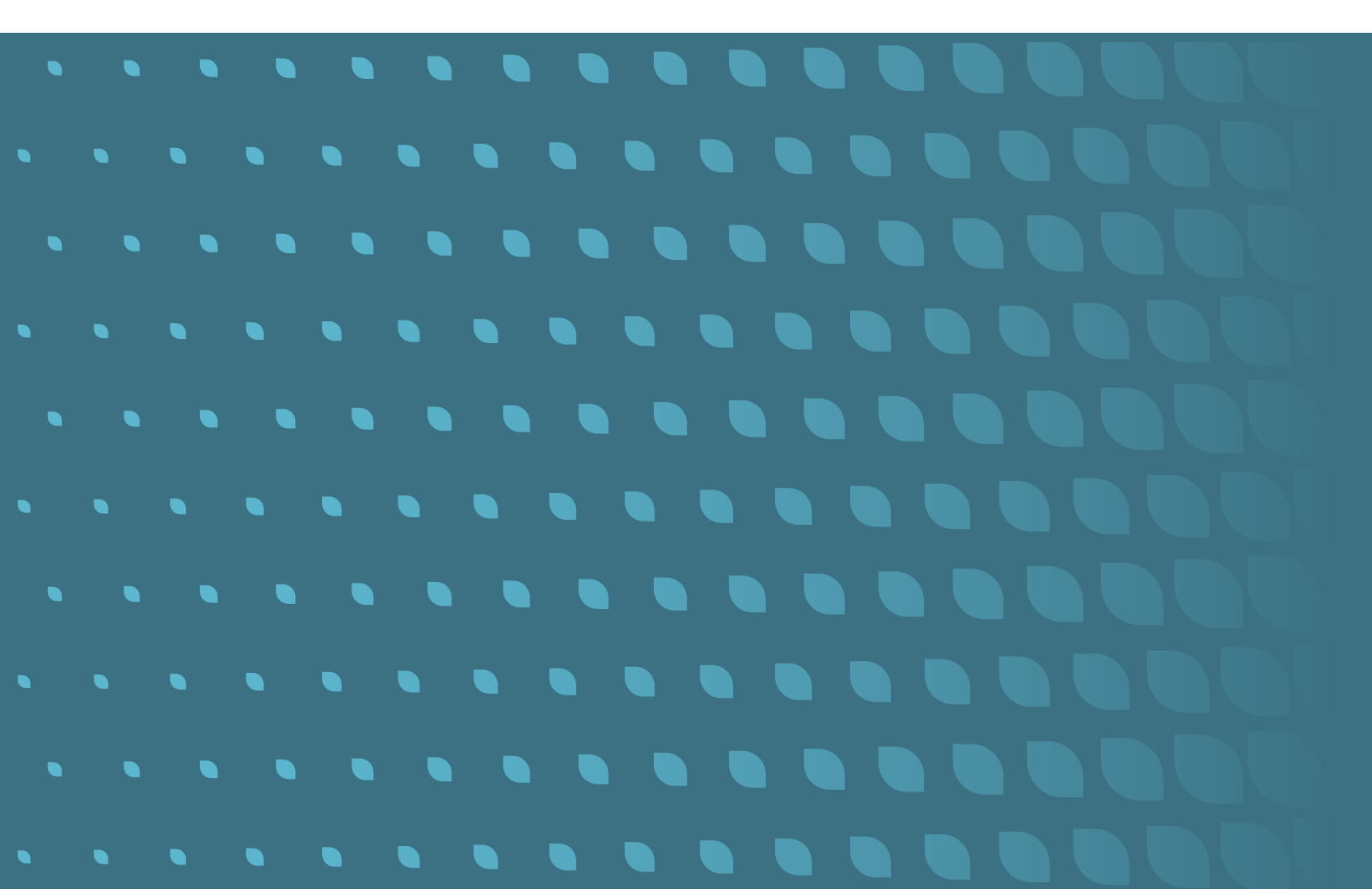

## **Support Features**

#### **Text to Speech**

Text to Speech is a feature that will read aloud, or narrate, the test questions and answer choices to help you understand them. If Text to Speech has been enabled for you, the Speak Icon appears next to each question and answer choice.

Select the Speak Icon to hear the questions and answers read aloud.

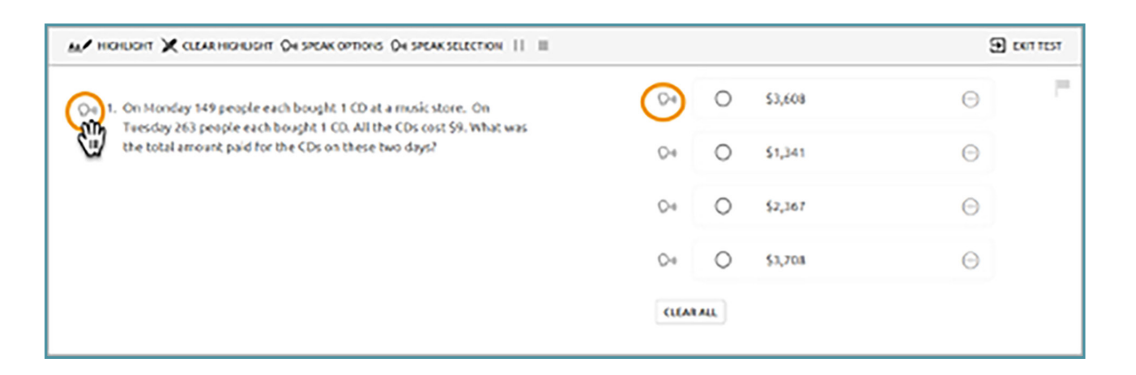

The SPEAK OPTIONS allow you to adjust the rate of speech and volume of the Text to Speech.

| COLOR THEME | 📔 🔲 🖓 SPEAK OPTIONS | ୍ ପ୍ хоом |
|-------------|---------------------|-----------|
|-------------|---------------------|-----------|

When you select text with your mouse, a pop-up menu will appear. This allows you to both highlight the selected text and have the selection read aloud, if Text to Speech is enabled. You can also pause and stop as needed while listening, all from the pop-up menu.

| HIGHLIGHT                                                                                          | Ph. |
|----------------------------------------------------------------------------------------------------|-----|
| $\bigcirc_{\emptyset}$ 2. When the person pulls the swing back, what type of energy is being used? |     |
| Q-0 light                                                                                          | Θ   |
| NTN - Share This Teacher Test from QA Teacher1 2 3                                                 |     |
| And HIGHLIGHT 🗶 CLEAR HIGHLIGHT 🖓 SPEAK OPTIONS 🖓 SPEAK SELECTION                                  |     |
| O₁ 1. Randomization test question # Volume                                                         |     |
| 0% 100%                                                                                            |     |
| $\frac{3}{4}sdfkjewirusf\cdot\pi$ Speed 80%                                                        |     |
| 40% 100% 160%                                                                                      |     |
| Language                                                                                           |     |
| English -                                                                                          |     |
| Gender                                                                                             |     |
| Male 👻                                                                                             |     |
|                                                                                                    |     |

#### Zoom

The ZOOM option allows you to increase the size of the text in the online testing work area to improve the visibility and make it easier for you to read. Selecting the **ZOOM** magnifying glass on the toolbar will activate the zoom function, which includes 7 levels.

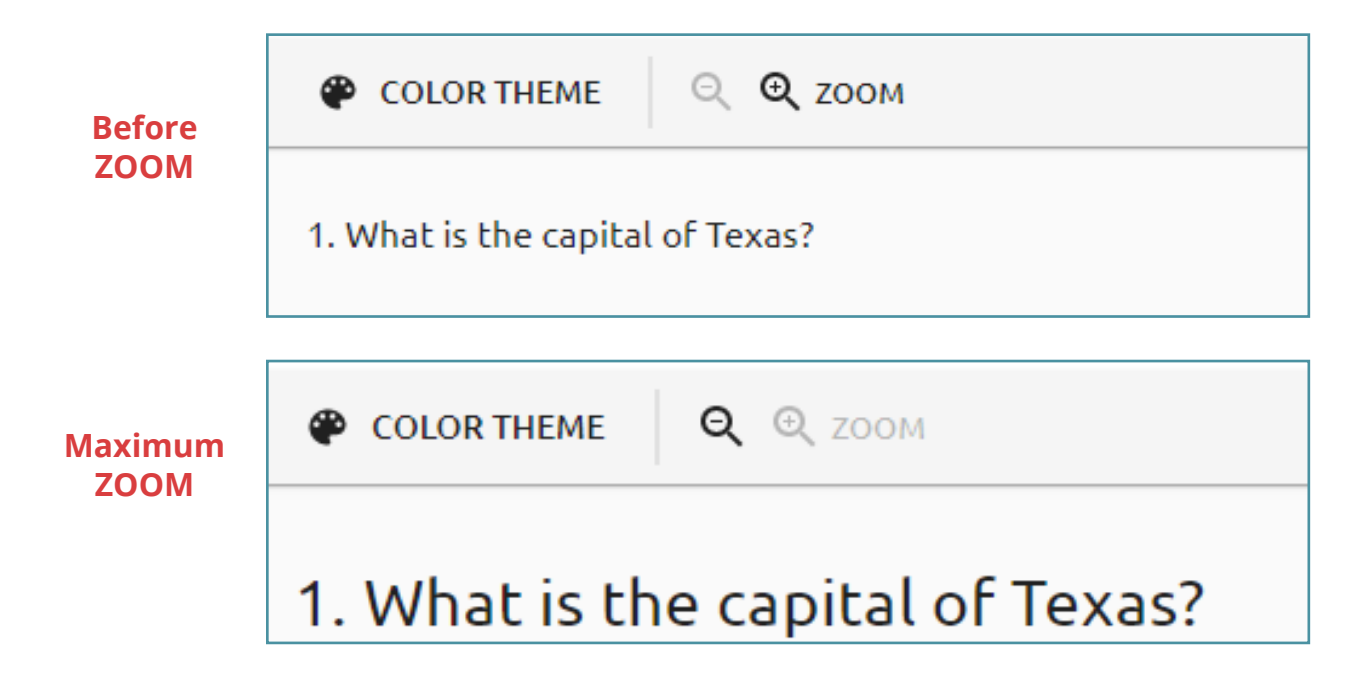

#### **Color Contrast**

You can choose color contrast options by selecting **COLOR THEME** from the toolbar. We offer the same color options as the online STAAR assessments (Texas state standards test). Select the color theme from the options available that best supports your needs.

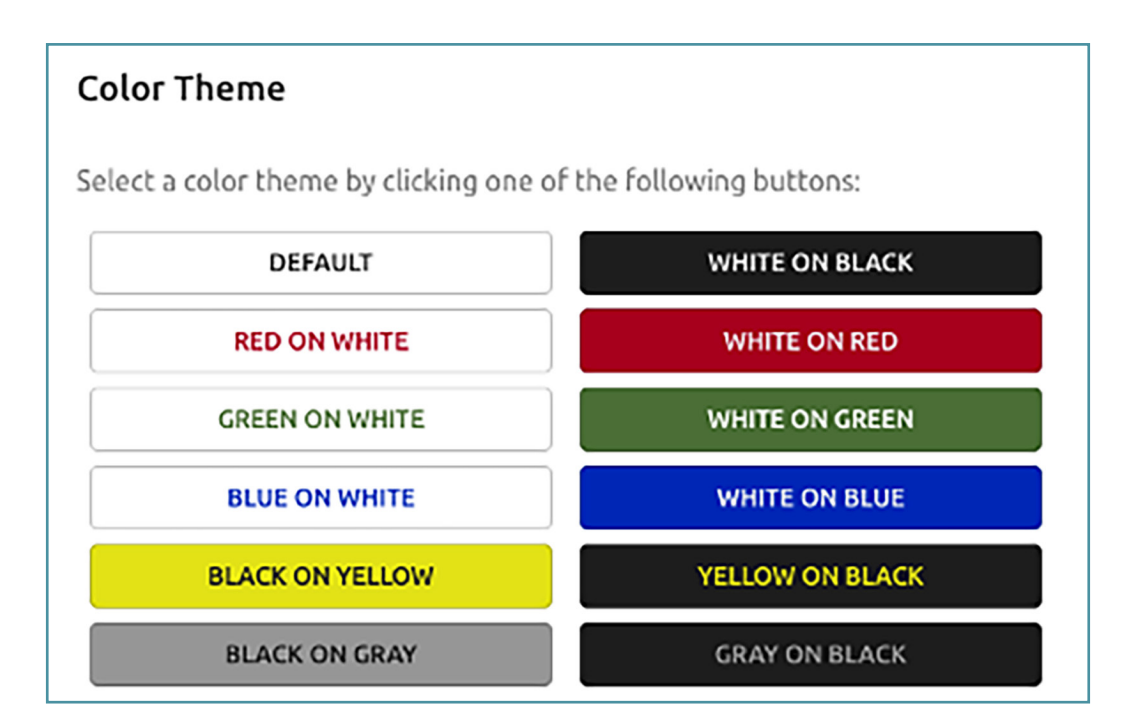